# 4D Server 6.7

## ネットワークコンポーネント

## Windows $\ensuremath{\mathbb{R}}$ and $Mac^{\ensuremath{\mathbb{T}}\ensuremath{\mathbb{N}}}OS$

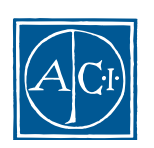

#### 4D Server 6.7ネットワークコンポーネント Windows<sup>®</sup> and Mac<sup>™</sup> OS

Copyright© 1985 - 2000 ACI SA All rights reserved.

このマニュアルに記載されている事項は、将来予告なしに変更されることがあり、いかなる変更に関してもACI SAは一切の責任を負いかねます。このマニュアルで説明されるソフトウェアは、本製品に同梱のLicense Agreement (使用許諾契約書)のもとでのみ使用することができます。

ソフトウェアおよびマニュアルの一部または全部を、ライセンス保持者がこの契約条件を許諾した上での個人使 用目的以外に、いかなる目的であれ、電子的、機械的、またどのような形であっても、無断で複製、配布するこ とはできません。

4th Dimension、4D Server、4D、4Dロゴ、ACIロゴ、およびその他のACI製品の名称は、ACI SAの商標または登録 商標です。

Microsoft とWindows はMicrosoft Corporation 社の登録商標です。

Apple, Macintosh, Mac, Power Macintosh, Laser Writer, Image Writer, ResEdit, QuickTimeはApple Computer Inc.の登録 商標または商標です。

その他、記載されている会社名,製品名は、各社の登録商標または商標です。

注意

このソフトウェアの使用に際し、本製品に同梱のLicense Agreement (使用許諾契約書)に同意する必要があり ます。ソフトウェアを使用する前に、License Agreementを注意深くお読みください。

| 序章          | •••••••••••••••                                     |
|-------------|-----------------------------------------------------|
| 第1章 は       | じめに・・・・・ 7                                          |
| ネットワークス     | ゚ロトコルとネットワークコンポーネント・・・・・・・・・・・・・・・・・・               |
| ネットワークス     | 'ロトコル・・・・・・                                         |
| プラットフォー     | ム、ネットワークプロトコル、ネットワークコンポーネント・・・・・・9                  |
| Windows N   | ・( サーバ版またはワークステーション版 )・・・・・・・・・・・・・・・・・・・・・・・・・・・・・ |
| Windows95   | 98 ••••••10                                         |
| Macintosh · |                                                     |
| プロトコルとつ     | 'ラットフォームの組み合わせ・・・・・・11                              |
| 第2章 ネ       | <b>ットワークプロトコルのインストール ・・・・・・</b> 13                  |
| ネットワークス     | <sup>'</sup> ロトコルのインストール・・・・・13                     |

| ネットワークプロトコルのインストール・・・・・・・・・・・・・・・・・・・・・・・・・・・・・13           |
|-------------------------------------------------------------|
| Windows NT4.0上のネットワークプロトコルのインストールとネットワーク設定 ・・13             |
| Windows NT4.0上のIPX / SPX ・・・・・15                            |
| 「Internal Network Number」と「Node Address」を見つける・・・・・・・・・・・16  |
| Windows NT4.0上のTCP/IPプロトコル ・・・・・・・・・・・・・・・・・・・・・・・・・・・・・・17 |
| Windows NT4.0上のADSP・・・・・・19                                 |
| Windows95/98上のネットワークプロトコルのインストールとネットワーク設定・・・・・20            |
| Windows95 / 98上のネットワークプロトコル共通事項 ・・・・・・・・・・・・・・・・・・20        |
| Windows95 / 98上のIPX / SPX ・・・・・22                           |
| Windows95 / 98上のTCP / IP ・・・・・24                            |
| Windows95 / 98上のADSP ・・・・・25                                |
| Macintosh上のプロトコル ······26                                   |
| Macintosh上のTCP / IP ・・・・・26                                 |
| Macintosh上のADSP・・・・・・・・・・・・・・・・・・・・・・・・・・・・・・・・・・27         |

| <b>第3章 ネットワークコンポーネント ・・・・・・・・・</b> 29                     |
|-----------------------------------------------------------|
| Windows上のネットワークコンポーネントのインストールと設定 ・・・・・・・・・29              |
| ファイル編成・・・・・・・・・・・・・・・・・・・・・・・・・・・・・・・・・・・・                |
| 更新・・・・・・・・・・・・・・・・・・・・・・・・・・・・・・・・・・・・                    |
| 環境設定・・・・・・・・・・・・・・・・・・・・・・・・・・・・・・・・・・・・                  |
| サーバへのアクセス・・・・・・3                                          |
| Macintosh上のネットワークコンポーネントのインストールと設定 ・・・・・・・32              |
| インストーラ使用法・・・・・・・・・・・・・・・・・・・・・・・・・・・・・・・・・・・・             |
| 環境設定・・・・・・・・・・・・・・・・・・・・・・・・・・・・・・・・・・・・                  |
| サーバへのアクセス・・・・・・・・・・・・・・・・・・・・・・・・・・・・・・・・・・・・             |
| 付録・・・・・・                                                  |
| エラーコード・・・・・・・・・・・・・・・・・・・・・・・・・・・・・・・・・・・                 |
| セカンダリIPアドレスのサポート(Web)・・・・・・・・・・・・・・・・・・・・・・・・・・・・・・・・・・・・ |
|                                                           |

4D Serverと4D Clientは、ネットワークコンポーネントを使用してネットワーク上の通信 を行います。ネットワークコンポーネントは特定のネットワークプロトコルにより、リ クエストと回答を送信します。

このマニュアルは、次の3つの章で構成されています。

- 第1章「はじめに」: 4D Serverの仮想のネットワークアーキテクチャと、4D Serverバ ージョン1.5で利用可能なネットワークコンポーネントの概要について説明します。
- 第2章「ネットワークプロトコルのインストール」:ネットワークプロトコルのインス トールに関する概要をWindowsとMacintosh両方について説明します。各プラットフォ ームにおけるインストール方法と設定を示してあります。より詳細なネットワークプ ロトコルのインストール方法と設定については、ネットワークプロトコルのドキュメ ントと、ご使用のハードウエアやオペレーティングシステムに添付されているドキュ メントを参照してください。

第3章「ネットワークコンポーネント」:WindowsとMacintosh両環境における4D Serverのネットワークコンポーネントのインストールと設定について説明します。

## はじめに

## ネットワークプロトコルとネットワークコンポーネント

4D Clientはネットワーク上に「リクエスト」を送信することにより、4D Serverと通信し ます。たとえば4D Clientでスクリーンにレコードを表示する場合、レコードの内容を得る ために4D Serverにリクエストを送信します。4D Serverはリクエストされたデータを送信 します。

4D Clientと4D Server間の通信は、一般的な「ネットワークプロトコル」を使用して行なわれます。つまりクライアントとサーバは、ネットワークソフトウエアのおかげで"同じことばで話す"ことができます。

利用できるネットワークプロトコルは数多く存在するので、4D Serverからネットワーク プロトコルの「トランスポートレイヤー」に直接アクセスすることはありません。 4D Serverの他のマネージャも同じですが、4D Serverのデータベースエンジンでは「仮想 のネットワークコール」を行い、そのコールは特定の「ネットワークコンポーネント」 によって処理されます。同様に4D Clientでリクエストを送る場合にも仮想のネットワーク コールが行なわれ、対応するネットワークコンポーネントによって処理されます。 ネットワークコンポーネントから実際に行なわれる低いレベルのネットワークコールは、 使用するネットワークプロトコルによって異なります。

このアーキテクチャには次のような利点があります。

4D Serverでは、同時に異なるネットワークプロトコルのリクエストに応えることができる。

プログラム全体を再インストールせずに、4D Serverや4D Clientからネットワークコン ポーネントを追加 / 削除できる。

4D Serverと4D Client自体の性能が使用するネットワークプロトコルによって変化しない。

新しいネットワークプロトコルに対応した場合も、製品を変更せずにネットワークア ーキテクチャに変更できるので、データベース自体の修正とネットワークコンポーネ ントに関する部分とを分離できる。

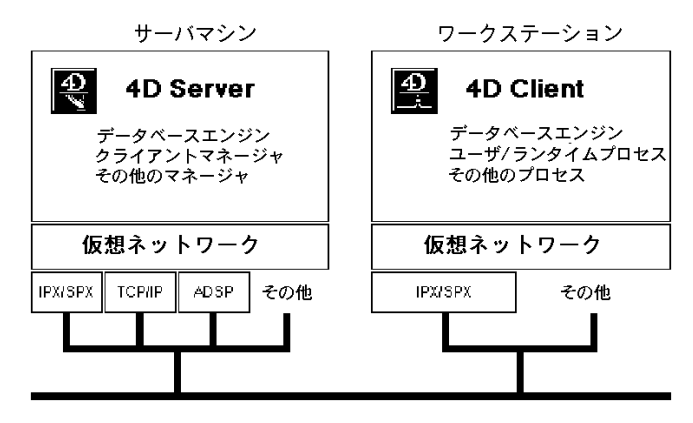

アーキテクチャは、次の図のように表すことができます。

4D Serverは同時に複数のプロトコルによるリクエストに対応できますが、4D Clientは1回 のセッションに1種類のプロトコルしか使用できません。4D Serverがサポートしている各 プロトコルには、それぞれネットワークコンポーネントがあり、4D Serverに添付されて います。4D Serverによってクライアント / サーバアーキテクチャを構築するためには、 サーバマシンとクライアントマシン (ワークステーション)の両方に以下のものをイン ストールする必要があります。

使用マシンのシステム用のネットワークプロトコル

対応するネットワークコンポーネント

「ネットワークコンポーネント」は4D Serverに入っています。「ネットワークプロトコル」 は多数あり、マシンのオペレーティングシステムに含まれているもの、4D Serverのパッ ケージに含まれているもの、またサードパーティの販売元から購入しなければならない ものもあります。

## はじめに

## ネットワークプロトコル

4D Client / Serverバージョン6.5では、WindowsとMacintoshの双方で以下のネットワークプ ロトコルをサポートしています。

TCP/IP (Transmission Control Protocol/Internet Protocol)

ADSP (AppleTalk Data Stream Protocol)

IPX/SPX (Internet Packet Exchange Protocol)(Windowsのみ)

注: Macintosh版ネットワークコンポーネント6.5はOpen Transportを必要とします("クラシック"なネットワーク環境はサポート対象外です)。

ネットワークコンポーネント6.5はOpen Transport 1.1.2以降で動作します。

注:TCP/IPネットワークコンポーネントはビルトインWebサーバやWebブラウザとの間 でやりとりされているHTTP要求を扱っている4th Dimensionの中からでも使用されます。

## プラットフォーム、ネットワークプロトコル、ネットワ ークコンポーネント

プラットフォーム別に、ネットワークプロトコルの動作に必要なソフトウエアと、使用 可能な4D Serverのネットワークコンポーネントを一覧にしてあります。

#### Windows NT (サーバ版またはワークステーション版)

| IPX    | Windows NTオペレーティングシステムに含まれています。        |
|--------|----------------------------------------|
| TCP/IP | Windows NTオペレーティングシステムに含まれています。        |
| ADSP   | Windows NTオペレーティングシステムに含まれています。        |
|        | Windows NT用のIPX、TCP/IP、ADSPに対応するネットワーク |
|        | コンポーネントは、4D Serverバージョン6.0以降に付属しています。  |

#### Windows95/98

| IPX    | Windows95/98オペレーティングシステムに含まれています。               |
|--------|-------------------------------------------------|
| TCP/IP | Windows95/98オペレーティングシステムに含まれています。               |
| ADSP   | ADSPプロトコルは、Miramar Systems Inc.からWindows95/98用の |
|        | ものが販売されています。                                    |
|        | 価格と注文に関しては下記にお問い合わせください。                        |
|        | Miramar Systems Inc.                            |
|        | 121 Gray Avenue, Suite 200B                     |
|        | Santa Barbara, California 93101                 |
|        | FAX 805-965-1824                                |
|        | Phone 805-966-2432                              |
|        | Windows95/98用のIPX、TCP/IP、ADSPに対応するネットワーク        |
|        | コンポーネントは、4D Serverバージョン6.0以降に付属しています。           |
|        |                                                 |

### Macintosh

| TCP/IP | Macintoshオペレーティングシステムの一部です。Open Transport                                                                     |
|--------|----------------------------------------------------------------------------------------------------|
|        | 1.1.2以降(*)で提供されています。                                                                                          |
| ADSP   | Macintoshオペレーティングシステムに含まれています。                                                                                |
|        | Macintosh上のTCP/IP、ADSPに対応するネットワーク                                                                             |
|        | コンポーネントは、4D Serverバージョン6.0以降に付属しています。                                                                         |
|        | (*)Macintosh上4D Webサーバでのマルチホーミング機能を使用<br>する場合は、Open Transport1.3が要求されます。詳しい説明は<br>「Macintosh上のADSP」を参照してください。 |

### プロトコルとプラットフォームの組み合わせ

4D Client / Serverシステムに使用するプロトコルを選択するにあたり、考慮すべき事柄が いくつかあります。

現在のハードウエアとソフトウエアの構成

Novell Netwareサーバを使用している場合は、DOS/WIndows用のNetware Clientがワー クステーションにインストールされているはずです。ネットワークのために追加の出 費をせずに、4D Client/ServerシステムにIPXプロトコルを使用することができます。

保守性および信頼性対費用

Windows NTは、Windows95/98に比べてメンテナンスが容易で、信頼性も高くなって います。重要なクライアント / サーバアプリケーションには、サーバプラットフォー ムにWindows NTまたはWindows95/98を使用することをおすすめします。費用より処 理効率を重視する場合は、クライアントステーションにもWindows NTまたは Windows95/98を使用することをおすすめします。

Windowsだけで構成されているシステム

Windowsだけで構成されているシステムで4D Client/Serverシステムを使用する場合は、 ネットワークプロトコルにIPX/SPXまたはTCP/IPを使用することをおすすめします。

Macintoshだけで構成されているシステム

Macintoshだけで構成されているシステムで4D Client/Serverシステムを使用する場合は、ネットワークプロトコルにADSPを使用することをおすすめします。

プラットフォーム独立のシステム

PCとPower Macintoshの両方で構成されている4D Client/Serverの場合は、Windows NT 上またはMacintosh上で4D Serverを動かし、クロスパフォームネットワークサポートに TCP/IPとADSPを使用することをおすすめします。それは、2つのプロトコルがPower Macintosh上でネイティブで動くからです。 テスト

4D Client/Serverシステムの処理効率は、予想されるユーザ数、データベースで行なわれる処理の性質、ネットワーク構成の規模によっても異なります。システムに最適な プロトコルを選択するためには、現実の運用に則したテストを行うという以外にこれ といった基準はありません。

## ネットワークプロトコルのインストール 2

### ネットワークプロトコルのインストール

### Windows NT4.0上のネットワークプロトコルのインストールと ネットワーク設定

Windows NT4.0上のネットワークプロトコル共通事項

Windows NT4.0でネットワークプロトコルをインストールし、設定を行う場合は次のような手順で行います。

1. Windows NT4.0の「スタート」メニューを使って「コントロールパネル」を開く。

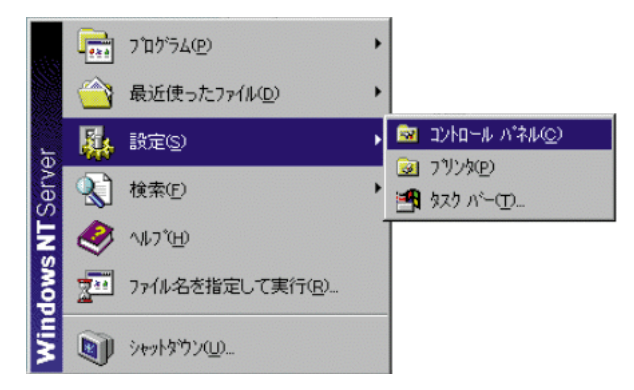

2.「ネットワーク」を開く。
 「ネットワーク」ウインドウが表示されます。

| ネットワーク              |                                                | ? ×                       |
|---------------------|------------------------------------------------|---------------------------|
| 識別 サービス フ           | ロトコル   アダラマタ   バイント・                           |                           |
| 次の情<br>アレュー<br>できます | 服を使ってネットワーウ上でこのエンビュ<br>ゆろ名前、または管理するドメインの<br>「。 | ータを識別します。この<br>名前を変更することが |
| 北北小名                | NT                                             |                           |
| FX42                | DOMAIN                                         |                           |
|                     |                                                | <u> </u>                  |
|                     | 0                                              | K キャンセル                   |

3.「プロトコル」タブを選択する。

| ネットワーク                                                                                           | ? ×  |
|--------------------------------------------------------------------------------------------------|------|
| 識別 サービス フロトコル アダブダ バインド                                                                          |      |
| ネットワーク フロトコル(型):                                                                                 |      |
| <mark>家 NetBEUI プロトコル</mark><br>第 NWLink IPX/SPX 互換トランスポート<br>第 NWLink NetBIOS<br>第 TCP/IP フロトコル |      |
| <u>追加(A)</u><br>説明<br>小規模な LAN で使用するために設計された、ルーティング不可能な7日と<br>です。                                |      |
| ОК <b>4</b> еУt                                                                                  | zılı |

インストールする場合はネットワークプロトコルを選択する。
 そこでの指示に従います。

| ネットワー                                               | クプロトコルの選択                                                                              |                                      | ? ×                    |
|-----------------------------------------------------|----------------------------------------------------------------------------------------|--------------------------------------|------------------------|
| - <del>S</del>                                      | インストールしたしはットワーク フロトコルをク<br>コンボーネントのインストール ディスクがある<br>しい。                               | りックして、[OK] をかりっクし<br>い場合は、「ディスク使用」 さ | てください。 この<br>を勿っりしてくださ |
| ネットワーク                                              | ריין אראר איני                                                                         |                                      |                        |
| <b>ک DLO</b><br>ک Netl<br>ک NWI<br>ک Poir<br>ک Stre | フロトコル<br>BEUIフロトコル<br>Link IPX/SPX 互換トランスポート<br>it to Point Tunneling フロトコル<br>eams 環境 |                                      | 4                      |
|                                                     |                                                                                        |                                      | ディスク使用(出)              |
|                                                     |                                                                                        | ок                                   | キャンセル                  |

注:通常、ネットワークプロトコルは、Windows NTオペレーティングシステムの初期セットアップ時にインストールされます。以下に基本的なインストール方法の説明がありますが、個々のネットワークプロトコルのインストールや設定について問題が起きた場合は、Windows NTのドキュメントを参照してください。

## ネットワークプロトコルのインストール

#### Windows NT4.0上のIPX/SPX

Windows NT4.0上のIPX/SPXプロトコルのインストールと設定は、次のような手順で行います。

#### プロトコルのインストール

- 1. Windows NTの「スタート」メニューを使って「コントロールパネル」を開く。
- 2.「ネットワーク」を開く。
   「ネットワーク」ウィンドウが表示されます。
- 3.「プロトコル」タブをクリックする。
- 4.「追加」ボタンをクリックし、必要なプロトコルを追加する。
   「ネットワークプロトコルの選択」ダイアログボックスが表示されます
- 5. NWLink IPX/SPXコンパチブルトランスポートを選択する。
- 6.「OK」をクリックしインストールを続ける。

#### プロトコルの設定

インストールの終了後(マシンを再起動する必要があります)、プロトコルを設定することができます。

- 1. このためには、再度「ネットワーク」に戻り、ネットワークアダプターへのバインド を示す「IPX/NWLink IPX/SPXコンパチブルトランスポート」の行を選択する。
- この行をダブルクリックするか、または「プロパティ」ボタンをクリックする。
   「IPX/NWLink IPX/SPXコンパチブルトランスポート」の「プロパティ」ウインドウが 表示されます。
- ハードウェアやネットワークの形成により異なったオプションを設定する。
   このタスクの実行を管理するネットワークの補助する必要がある場合もあります。

重要事項:ネットワーク上にNovell Netwareサーバが無い場合や、4D Client/Serverシス テムをWindowsとMacintosh双方で使用する場合は、サーバと全クライアントマシンで 「Frame Type」に「Ethernet 802.2」を選択します。または、「Autodetected」を選択し ます。 「Internal Network Number」と「Node Address」を見つ ける

4D Serverと4D Clientには、IPX/SPXを使用してネットワーク上に情報を公開する機能があ りますが、使用するサーバマシンのIPXアドレスを求める方法を知っておくと便利です。

サーバマシンの「内部ネットワーク番号」と「アダプタカード番号(ノードアドレスと も呼ばれます)」を見つける必要があります。

Windows NT4.0 (サーバ)では次のようにします。

 ネットワーク番号を得るには、「NWLink IPX/SPX プロトコルの構成」ウインドウで 「詳細設定」ボタンをクリックする。

Novell Netware Serverが無い場合は、00000000になります。

アダプタカード番号を得る方法の1つとして、「診断プログラム」を使用する方法(次のコマンド順序で実行)。

スタートメニュー > プログラム > 管理ツール > Windows NT診断

「Windows NT診断」ウインドウが表示されます。

3.「ネットワーク」タブをクリックする。

| 識別子                       | 値                  |
|---------------------------|--------------------|
| ワークグルーフまたはトシイン            | DOMAIN             |
| イットソーク ハーション<br>LanRoot   | 4.0<br>DOMAIN      |
| ログオン ユーザー藪<br>現在のユーザー (1) | 1<br>Administrator |
| ロゲオン ドメイン                 | DOMAIN             |
| H7 42 7 71                | a part :           |
|                           |                    |

- 4. 「トランスポート」ボタンをクリックする。
- 5.「トランスポート」エリアでNWLinkに対応する行を探す。

「アドレス」欄にはアダプタカード番号が16進数で示されます。

 「内部ネットワーク番号」と「アダプタカード番号」とを結合する。
 これによりサーバマシンのIPXアドレスを求めることができます。この例では 00000000805F52A6E7になります。

## ネットワークプロトコルのインストール

2

#### Windows NT4.0上のTCP/IPプロトコル

Windows NT4.0上のTCP/IPプロトコルのインストールと設定は、次のような手順で行います。

プロトコルのインストール

- 1. Windows NT4の「スタート」メニューを使って「コントロールパネル」を開く。
- 2.「ネットワーク」を開く。
- 3. 「プロトコル」タブをクリックする。
- 「追加」ボタンをクリックし、必要なプロコトルを追加する。
   「ネットワークプロコトルの選択」ダイアログボックスが表示されます。
- 5.「TCP/IP プロトコル」を選択する。
- 6.「OK」をクリックし、インストールを続ける。

#### プロトコルの設定

インストールの終了後(マシンを再起動する必要があります)、プロトコルを設定することができます。

- 1. 再度「ネットワーク」に戻る。
- ネットワークアダプタへの結び付きを示す「TCP/IP」行を選択する。この行をダブル クリックするか、または「プロパティ」ボタンをクリックする。 「TCP/IPプロパティ」ウインドウが表示されます。

| Microsoft TCP/IPのプロパティ ?                                                                                                    | х |
|----------------------------------------------------------------------------------------------------|---|
| IP アドレス DNS WINS アドレス DHCP リレー ルーティング                                                                                                    |   |
| DHCP サーバーから IP アドレスを取得し、このネットワーク アダブタ カードに自動的<br>IC割り当てることができます。ネットワーカこ DHCP サーバーがなし は場合は、<br>ネットウープ管理者にアドレスを問し、合わせて、そのアドレスを下のホックスIC入力し<br>てください。 |   |
| 7h <sup>1</sup> 7 <sup>t</sup> h(p).                                                                                                    |   |
| 2 IBM 100/10 Ether.let PCI Adapter                                                                                                    |   |
|                                                                                                    |   |
| ○ DHCP サーバーから IP アトルスを取得する(Q)                                                                                                    |   |
| <ul> <li>IP アトルスを指定する(S)</li> </ul>                                                                                                    |   |
| IP 7NUZQ: 168 0 2                                                                                                    |   |
| ቻን°ネット マスクϢን: 255 255 255 0                                                                                                    |   |
| テウォルト ケートウェイ( <u>G</u> ):                                                                                                    |   |
| ī¥細①                                                                                                    |   |
| OK <b>キャンセル</b> 道用( <u>A</u> )                                                                                                    |   |

3. 使用しているハードウエアとネットワーク構成に応じてオプションを設定する。

この作業では、ユニークな「IPアドレス」を取得するためにネットワーク管理者の協力が 必要です。このアドレスは4D Serverがネットワーク上で名前を公開する際、また4D Clientでネットワーク上に存在するデータベースを求める際に、必要になります。

重要事項:同一IPアドレスのマシンがネットワーク上に複数存在すると、TCP/IPを使用 する4D Client/Serverのセッションは正常に動作しません。

「PING」コマンドの使ったネットワークのチェック

Windowsマシンに正しくTCP/IPを設定した後、このプロトコルによる4D Client/Serverのセッションを開始できない場合は、マシン間で"お互いが見える"かどうかを試してみるとよいでしょう。DOSの「PING」コマンドを使用して確かめることができます。

Windows NT4.0下で、MS-DOSプロンプトを開始します(「スタート」メニューの「プロ グラム」階層メニューから)。Windows NT3.51下のTCP/IPセクションで述べているように 続けます。

## ネットワークプロトコルのインストール

#### Windows NT4.0上のADSP

Windows NT4.0上のADSPプロトコルのインストールと設定は、次のような手順で行います。

- 1. Windows NTの「スタート」メニューを使って「コントロールパネル」を開く。
- 2. 「ネットワーク」を開く。
- 3.「ネットワーク」ウインドウの「プロトコル」タブを選択する。
- 4. 「AppleTalkプロトコル」をインストールしていない場合は、「追加」ボタンを使って インストールする。
- 4. Windows NTマシンに公開されている「AppleTalk」の所を選択し、「プロパティ」ク リックする。

## Windows95/98上のネットワークプロトコルのイン ストールとネットワーク設定

#### Windows95/98上のネットワークプロトコル共通事項

Windows95またはWindows98上のネットワークプロトコルのインストールと設定は、次のような手順で行います。

1. Windows95/98の「スタート」メニューから「コントロールパネル」を開く。

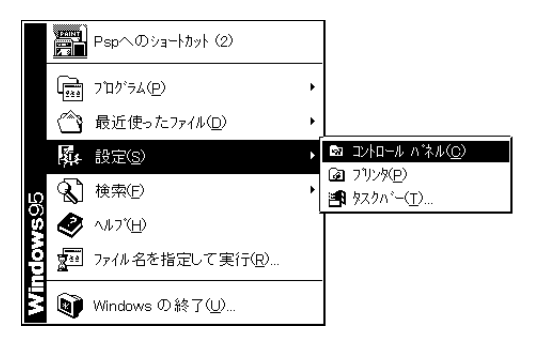

2.「ネットワーク」を開く。

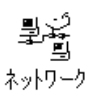

「ネットワーク」ウインドウが表示されます。

| ۸ットワーク <b>? ×</b>                                                                                                    |
|----------------------------------------------------------------------------------------------------|
| ネットワークの設定 ユーザー情報 アクセス権の管理                                                                                                    |
| 現在のネットワーク構成(N)                                                                                                    |
| RELESFの14からし、クイアント<br>■ Microsoft ネットワーク クライアント<br>■ AMD PONET Family Ethernet Adapter (PCI&ISA)<br>で IPX/SPX 互換プロトコル<br>で INEBEUI<br>で TCP/IP |
| <u>追加(A)</u><br>削除( <u>R</u> ) フロハ 'ティ( <u>P</u> )<br>優先的にロク'オンする<br>Microsoft ネットワーク クライアント ▼                                                 |
| ファイルとフリンタの共有(ビ)                                                                                                    |
| 「説明」                                                                                                    |
|                                                                                                    |
|                                                                                                    |
| OK                                                                                                    |

3.「追加」ボタンをクリックして、必要なネットワークプロトコルを追加する。
 「ネットワーク構成ファイルの追加」ダイアログが表示されます。

| ネットワーク構成ファイルの 追加                           | ? ×            |
|--------------------------------------------|----------------|
| インストールするネットワーク構成ファイル:                      |                |
| <b>2</b> クライアント                            | 追加( <u>A</u> ) |
| <b>₩₽</b> アダ <sup>°</sup> フ <sup>*</sup> タ | \$+5`121       |
| ลั ว°อหวม                                  | 1976/4         |
| ₽, サービス                                    |                |
|                                            | 1              |
|                                            |                |
|                                            |                |
|                                            | 1              |

プロトコルを選択し、「追加」ボタンをクリックする。
 「ネットワークプロトコルの選択」ダイアログが表示されます。

| <mark>ネットワーク フロトコルの 選択</mark><br>インストールするネットワーク フ<br>デ <sup>*</sup> ハ* イスのインストール デ*ィ                           | ×<br><sup>*</sup> 마コルをクリックして、[0K] を押してください。 この<br>スクがある場合は、[ディスク使用] を押してください。                           |
|----------------------------------------------------------------------------------------------------|----------------------------------------------------------------------------------------------------|
| 製造元()):<br>● Benyan<br>● Digital Equipment (C<br>● TIBM<br>● Microsoft<br>● Novel 1<br>● SunSoft<br>● Langer 1 | ネットワーク フ*ロトコル :<br>- Banyan VINES ethernet Protocol<br>で Banyan VINES token ring Protocol<br>テ*ィスク使用(山) |
|                                                                                                    | OK \$7:75%                                                                                              |

5. インストール対象の「製造元」と「ネットワークプロトコル」を選択し、以降の指示 に対応してください。

注:通常、ネットワークプロトコルはWindows95/98オペレーティングシステムの初期セットアップ時にインストールされます。以下に基本的なインストール方法についての説明がありますが、個々のネットワークプロトコルのインストールや設定について問題が起きた場合は、Windows95/98のドキュメントを参照してください。

#### Windows95/98上のIPX/SPX

Windows95またはWindows98上のIPX/SPXプロトコルのインストールと設定は、次のよう な手順で行います。

- 1. Windows95/98の「スタート」メニューから「コントロールパネル」を開く。
- 2.「ネットワーク」を開く。
- 3.「ネットワーク」ウインドウが表示される。
- 「追加」ボタンをクリックして、必要なネットワークプロトコルを追加する。
   「ネットワークプロトコルの選択」ダイアログが表示されます。
- 5.「製造元」で「Microsoft」を選択し、「ネットワークプロトコル」で「IPX/SPX 互換プ ロトコル」を選択する。「OK」ボタンをクリックし、インストールを続ける。

## ネットワークプロトコルのインストール

プロトコルの設定

インストールの終了後(マシンを再起動する必要があります)、プロトコルを設定することができます。

 再度「ネットワーク」に戻り、ネットワークアダプタへのバインドを示す「IPX/SPX 互換プロトコル」の行を選択する。この行をダブルクリックするか、または「プロパ ティ」ボタンをクリックする。

「IPX/SPX 互換プロトコルのプロパティ」ウインドウが表示されます。

| IPX/SPX 互換ブロトコルのブロバティ<br>バインド 詳細設定 NetBIOS                                                                                                   | ? ×                       |
|----------------------------------------------------------------------------------------------------|---------------------------|
| 左の一覧から変更したい設う<br>定してください。                                                                                                    | 定をクリックし、右に新しい値を指          |
| 7 <sup>°</sup> ロ <sup>x*</sup> ティ(₽):<br><b>ソース ルーディンク</b><br>ネットワーク アト* 「ス<br>フレーム タイク"<br>偶数 長 ヘ <sup>*</sup> ヶットの 強制<br>最大 ゾヶト数<br>最大 送続数 | 値( <u>v</u> ):<br>オフ<br>▼ |
| ┏ 標準のプロトコルに設定( <u>S</u> )                                                                                                    |                           |
|                                                                                                    | OK キャンセル                  |

使用しているハードウエアとネットワーク構成に応じてオプションを設定する。
 この作業には、ネットワーク管理者の協力を必要とする場合があります。

重要事項:ネットワーク上にNovell Netwareサーバが無い場合や、4D Client/Serverシス テムをWindowsとMacintosh双方でで使用する場合は、サーバと全クライアントマシンで 「Frame Type」に「Ethernet 802.2」を選択します。または、「Autodetected」を選択し ます。

#### Windows95/98上のTCP/IP

Windows95上のTCP/IPプロトコルのインストールと設定は、次のような手順で行います。

- 1. Windows95の「スタート」メニューから「コントロールパネル」を開く。
- 2.「ネットワーク」を開く。
- 3.「ネットワーク」ウインドウが表示される。
- 「追加」ボタンをクリックして、必要なネットワークプロトコルを追加する。
   「ネットワークプロトコルの選択」ダイアログが表示されます。
- 5.「製造元」で「Microsoft」を選択し、「ネットワークプロトコル」で「TCP/IP」を選択 する。「OK」ボタンをクリックし、インストールを続ける。

プロトコルの設定

インストールの終了後(マシンを再起動する必要があります)、プロトコルを設定することができます。

- 1. 再度「ネットワーク」に戻る。
- ネットワークアダプタへの結び付きを示す「TCP/IP」行を選択する。この行をダブル クリックするか、または「プロパティ」ボタンをクリックする。

「TCP/IPのプロパティ」ウインドウが表示されます。

| TCP/IPのフロペティ                                                                                                    | ? × |
|----------------------------------------------------------------------------------------------------|-----|
| バインド  詳細設定  DNS 設定  ゲートウェイ  WINS 設定 IP フドレス                                                                                          |     |
| IP アドレスは DHCP サーバーによって自動的にこの<br>コンビュータに割り当てられます。 ネットワークが自動的に<br>IP アドレスを割り当てない場合は、ネットワーク管理者が<br>アドレスを割り当てます。 この場合はアドレスを入力して<br>ください。 |     |
| C IP アドレスを自動的に取得( <u>0</u> )                                                                                                    |     |
| 「 IP アドレスを指定( <u>S</u> ) ――――                                                                                                    |     |
| IP 715は(1): 192.9.200.12                                                                                                    |     |
| サフ*ネット マスク(W): 255.255.255.0                                                                                                    |     |
|                                                                                                    |     |
|                                                                                                    |     |
|                                                                                                    |     |
| ОК <b>+</b> +У                                                                                                    | ŧл  |

## ネットワークプロトコルのインストール

使用しているハードウエアとネットワーク構成に応じてオプションを設定する。
 この作業では、ユニークな「IPアドレス」を取得するためにネットワーク管理者の協力が必要です。このアドレスは4D Serverがネットワーク上で名前を公開する際、また4D Clientでネットワーク上に存在するデータベースを求める際に、必要になります。

重要事項:同一IPアドレスを持つマシンがネットワーク上に複数存在すると、TCP/IPを 使用する4D Client/Serverのセッションは正常に動作しません。

Windowsマシンに正しくTCP/IPを設定した後、このプロトコルによる4D Client/Serverのセッションを開始できない場合は、マシン間で"お互いが見える"かどうかを試してみます。DOSの「PING」コマンドを使用して確かめることができます。

Windows95/98上では、「MS-DOSプロンプト」アプリケーションを起動します。「MS-DOS プロンプト」は「スタート」メニューの「プログラム」にあります。このドキュメント のWindows NT3.51 TCP/IPの説明と同じ方法で処理することができます。

#### Windows95/98上のADSP

Miramar社のMacLAN Connectには、独自のインストールプログラムが用意されています。 詳細に関しては、製品のドキュメントを参照してください。

重要:Miramar社のMacLAN Connectの最新版を使うことを強くお勧めします。

### Macintosh上のプロトコル

#### Macintosh上のTCP/IP

TCP/IPプロトコルは、Open Transportに含まれています。Macintosh版ネットワークコンポ ーネント6.5はOpen Transportを必要とします("クラシック"なネットワーク環境はサポー ト対象外です)。

Open Transportは最新のOSに含まれています。ネットワークコンポーネント6.5で使われる 最小版のOpen TransportはOpen Transport 1.1.2です。このバージョンをお持ちでない場合は、 アップルコンピュータ社から入手することができます。

Macntosh上でマルチホーミングの設定をするには

「コントロールパネル」の「TCP/IP」を開く。
 次のように表示されます。

|                         | TCP/IP (hops) |                          | Ε |
|-------------------------|---------------|--------------------------|---|
| 経由先: Ether              | net 主         | 🔲 802.3 を使用              |   |
| 設定方法: 手入:               | h 主           | Hosts ファイルの選択            |   |
|                         |               | インプリシット・サーチ<br>自分のドメイン名: |   |
| ■ アドレス: 192.            | 168.0.15      |                          |   |
| サブネットマスク: 255.          | 255.255.0     | 上位ドメイン名:                 |   |
| ルータアドレス:<br>ネームサーバアドレス: |               | 追加の<br>検索ドメイン名:          |   |
| 2 (情報                   |               | オプション                    | ) |

- 2. 使用しているハードウエアとネットワーク構成に応じてオプションを設定する。
  - ユニークな「IPアドレス」を取得するためにネットワーク管理者の協力が必要です。 このアドレスは4D Serverがネットワーク上で名前を公開する際、また4D Clientでネッ トワーク上に存在するデータベースを求める際に、必要になります。

重要事項:同一IPアドレスを持つマシンがネットワーク上に複数存在すると、TCP/IPを 使用する4D Client/Serverのセッションは正常に動作しません。

Open TransportのTCP/IPの設定に関する詳細は、Open Transportのドキュメントと「Macintoshユーザガイド」を参照してください。

#### Macintosh**LO**ADSP

ADSPプロトコルは、Open Transportに含まれています。

Macintosh版ネットワークコンポーネント6.5はOpen Transportを必要とします("クラシック"なネットワーク環境はサポート対象外です)。

Open Transportは最新のOSに含まれています。ネットワークコンポーネント6.5で使われる 最小版のOpen TransportはOpen Transport 1.1.2です。このバージョンをお持ちでない場合は、 アップルコンピュータ社から入手することができます。

インストールのための特別な作業は必要ありません。このプロトコルはそれ自身で自動 設定します。

チェックするために3つの設定をします。

1. AppleTalkコントロールパネルを使ってAppleTalkゾーンとコネクションポートを選択 する。

| 日本の目的目的目的目的目的目的目的目的目的目的目的目的目的目的目的目的目的目的目的                                                     |
|-----------------------------------------------------------------------------------------------|
| - ネットワーク I D                                                                                  |
| 所有者の名前: 角谷                                                                                    |
| 所有者のパスワード: ●●●●●●                                                                             |
| Macintosh の名前: 角谷のMacintosh                                                                   |
| ・ ファイル共有                                                                                      |
| プログラムリンク<br>状況<br>プログラムリンクは起動していません。他の利用者にあ<br>なたの共有プログラムにリンクすることを許可するため<br>には、開始をクリックしてください。 |

 AppleTalkを使用するには「セレクタ」ダイアログ内のAppleTalkのラジオボタンを下 図のように「使用」にしておく。

| 0 tl                          | -<br>/ 9                        |
|-------------------------------|---------------------------------|
| AppleBhare AppleTalk_ovVriter |                                 |
| JP_Japan 순<br>JP_TheLink      |                                 |
|                               | ●使用<br>AppleTalk  ○不使用    .11-7 |

3.「共有設定」コントロールパネルで「所有者の名前」を入力する。

入力された「所有者の名前」は接続先の4D Serverのメインウインドウに表示されます。

| □□                                                                                |
|-----------------------------------------------------------------------------------|
| ↓ ネットワークΙD                                                                        |
| 所有者の名前: 魚谷                                                                        |
| 所有者のパスワード: ●●●●●●                                                                 |
| Macintosh の名前: 角谷のMacintosh                                                       |
| ファイル共有<br>大児<br>ファイル共有は認知しています。共有フォルダを利用し<br>ている他の利用を参切り増すためには、中止をクリック<br>してくたさい。 |
| プログラムリンク                                                                          |

MacintoshのAppleTalkネットワークの設定に関する詳細は、「Macintoshユーザガイド」を 参照してください。

## Windows上のネットワークコンポーネントのインスト ールと設定

IPX/SPX、TCP/IP、ADSPのネットワークコンポーネントは、4D Serverや4D Clientのイン ストール時にWindowsマシンに自動的にインストールされます。通常、この自動インスト ールの他に作業は必要ありませんが、ネットワークコンポーネントのインストール場所 を知っておくと、次のような場合に役に立ちます。

不要なネットワークコンポーネントを削除する。

問題が起きた場合に備える。

新しいバージョンを入手した場合に、現行のバージョンを確かめる。

#### ファイル編成

ネットワークコンポーネントライブラリは、「WINDOWS」フォルダの「¥4D¥Network」サ ブフォルダにインストールされます。次のようなファイル編成になっています(アクティ ブなWindowsフォルダを「C:¥WINDOWS」とした場合)。

C:¥-...

WINDOWS 4D Network

4DNCADSP.DLL 4DNCSPX.DLL 4DNCTCP.DLL WATKSOCK.DLL WIPXSOCK.DLL

4DNCADSP.DLLはADSPプロトコル用の4D Client/Serverネットワークコンポーネントです。

4DNCIPX.DLLはIPX/SPXプロトコル用の4D Client/Serverネットワークコンポーネントです。

4DNCTCP.DLLはTCP/IPプロトコル用の4D Client/Serverネットワークコンポーネントです。

これら3つのライブラリは、「C:¥WINDOWS¥4D¥Network」フォルダにインストールされます。

重要事項:これらのファイルの名前を変更したり、削除、配置場所を変更しないでくだ さい。変更が必要な場合は、十分に注意した上で行ってください。

重要事項:異なるフォルダ内にWindows NTや95など複数種類のWindowsをインストール して使用する場合は、コンピュータの立ち上げ時に起動させるオペレーティングシステ ムのバージョンに応じて、ネットワークコンポーネントを複数インストールする必要が あります。

#### 更新

将来4Dではネットワークコンポーネントを更新する可能性があります。最新バージョン かどうか調べるためには、デスクトップで移動し、ライブラリのプロパティを表示させ ます。

#### 環境設定

以下で説明するライブラリの他に、各ネットワークコンポーネントの環境設定は、 Windowsフォルダ内の「¥4D」サブフォルダに作られた.OPTファイルに納められています。 ネットワークコンポーネントごとに1つの.OPTファイルがありますが、これはバイナリフ ァイルで、「Customizer Plus」でカスタマイズすることができます。

ネットワークコンポーネントのカスタマイズに関する詳細は、「Customizer Plus」ヘルプの「Network Components」の項を参照してください。

ADSP.OPT ADSPネットワークコンポーネントの設定情報

IPX.OPT IPX/SPXネットワークコンポーネントの設定情報

TCP.OPT TCP/IPネットワークコンポーネントの設定情報

重要事項:.OPTファイルをテキストエディタを使って直接編集しないでください。

Tips:最新版にネットワークコンポーネントを更新した場合や新しいバージョンが予想通 りに動かなかった場合、ネットワークコンポーネントより.OPTファイルを削除します。 自動的に新しい.OPTファイルが作成されます。

#### サーバへのアクセス

Windowsの4D Clientマシンから4D Serverへの、特定のプロトコルによるアクセスを行わな いようにするためには、クライアントマシンの「¥Network」サブフォルダから、対応す るファイルを削除します。

すべての4D Clientについて、特定のWindows 4D Serverマシンへの特定のプロトコルによるアクセスを行わないようにするためには、「¥Network」サブフォルダから、対応するファイルを削除します。

それから、ネットワークコンポーネントを再インストールします。

警告:このような操作は注意して行ってください。4D Serverアプリケーションまたは4D Clientアプリケーションにネットワークコンポーネントがインストールされていないと、 下図に示すようなエラーメッセージが表示されます。

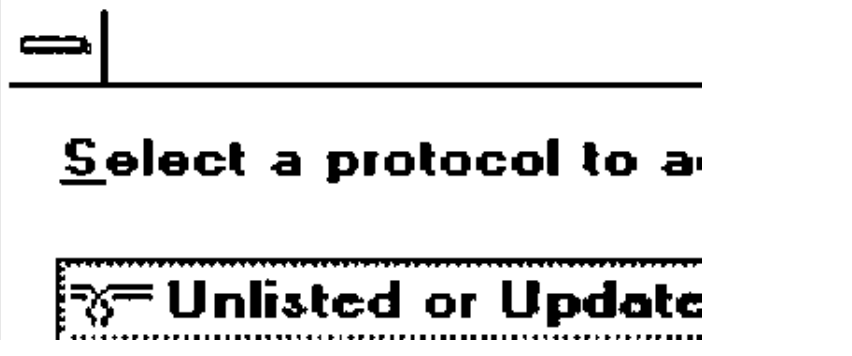

特定の4D Serverへのアクセスを「選択的に」阻止するためには、Customizer Plusを使用して、アクセスを限定するように 4D Serverと4D Clientのネットワークコンポーネントをカ スタマイズします。詳細に関しては、「Customizer Plus」ヘルプの「Network Components」 の項を参照してください。

## Macintosh上のネットワークコンポーネントのインス トールと設定

4D Serverバージョン6.5と4D ClientのMacintosh版には、TCP/IP、ADSPのネットワークコンポーネントが最初からインストールされています。また、各コンポーネントのインストーラプログラムが用意されています。

ネットワークコンポーネントはあらかじめインストールされていますが、インストーラ は次のような場合に必要となります。

不要なネットワークコンポーネントを削除する。

問題が起きた場合に備える。

新しいバージョンを入手した場合に、現行のバージョンを確かめる。

ネットワークコンポーネントのインストーラは、機能とユーザインタフェースが統一されています。TCP/IP Network Component Installerのウインドウは次のようになっています。

| Network Component<br>TCP/IP                              | Information<br>Hard Disk:4D 6.5J:4D Server<br>6.5J |
|----------------------------------------------------------|----------------------------------------------------|
| © ACISA 1993-1999. All rights reserved.<br>Version J-6.5 | TCP/IP v6.5                                        |
| 「開く… 第0」 「インストール 第1」<br>   除                             | 終了 第0                                              |
| 削除                                                       | 終了 <b>3</b> 6Q                                     |

#### インストーラ使用法

- 「開く」ボタンをクリックして作業対象の4D Serverまたは4D Clientを選択する。 アプリケーションを開くと、「インフォメーション」エリアには現在インストールされているネットワークコンポーネントのバージョン番号が表示されます。
- 2. その後、必要に応じて「インストール」ボタンや「削除」ボタンをクリックする。
- 3.「終了」ボタンをクリックして終了する。

3

#### 環境設定

以下で説明するライブラリの他に、各ネットワークコンポーネントの環境設定は、シス テムフォルダ内の初期設定内の「ACI」フォルダに作られた.OPTファイルに納められてい ます。ネットワークコンポーネントごとに1つの.OPTファイルがありますが、これはバイ ナリファイルで、「Customizer Plus」でカスタマイズすることができます。

ネットワークコンポーネントのカスタマイズに関する詳細は、「Customizer Plus」ヘルプの「Network Components」の項を参照してください。

ADSP.OPT ADSPネットワークコンポーネントの設定情報

TCP.OPT TCP/IPネットワークコンポーネントの設定情報

重要事項:.OPTファイルを直接修正しないでください。

#### サーバへのアクセス

Macintoshの4D Clientマシンから4D Serverへの、特定のプロトコルによるアクセスを行わ ないようにするためには、対応するネットワークコンポーネントを4D Clientアプリケーションから削除します。

すべての4D Clientについて、特定のMacintosh 4D Serverマシンへの特定のプロトコルによるアクセスを行わないようにするためには、対応するネットワークコンポーネントを4D Serverアプリケーションから削除します。

警告:このような操作は注意して行ってください。4D Serverアプリケーションまたは4D Clientアプリケーションにネットワークコンポーネントがインストールされていないと、 下図に示すようなエラーメッセージが表示されます。

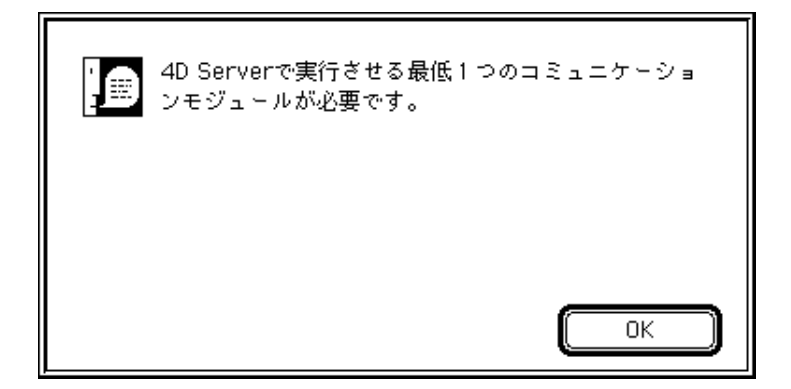

特定の4D Serverへのアクセスを「選択的に」阻止するためには、「Customizer Plus」を使用して、アクセスを限定するように4D Serverと4D Clientのネットワークコンポーネントをカスタマイズします。

3

### 付録

#### エラーコード

次のリストはネットワークコンポーネントから戻ってくることができるエラーです。

- コード 発生理由
- -10001 データベースへの接続が中断されました。
- -10002 このプロセスへの接続が中断されました。
- -10003 接続パラメータが正しくありません。
- -10020 OP Select 4D Server使用中に選択されたサーバがありません。
- -10021 OP Find 4D Server使用中に選択されたサーバがありません。
- -10030 書き込みサイクル中に非同調が起こりました。
- -10031 読み込みサイクル中に非同調が起こりました。
- -10033 読み込みサイクル中にデータサイズが不正確です。
- -10050 Get/SetOption内のオプションが不明です。
- -10051 Get/SetOption内の値が正しくありません。
- 2 OP Select 4D Server使用中に「他…」ボタンがクリックされました。

#### セカンダリIPアドレスのサポート(Web)

#### 重要事項:.OPTファイルをテキストエディターを使って直接編集しないでください。

"マルチホーミング"とは1つのコンピュータ上で複数の4D/4D Serverのコピーを異なるIP アドレスを使用して同時に実行することです。IPアドレスをデータベースプロパティの WebサーバIタブで設定します。

この機能に関する詳細は『4th Dimension ランゲージリファレンス』の「Webサービス: Webサーバセッティング」を参照してください。

ネットワークコンポーネントのカスタマイズに関する詳細は、「Customizer Plus」ヘルプの「Network Components」の項を参照してください。

注: 4D/4D Serverアプリケーションは1つのIPアドレスのみ使用できます(4D/4D Server の1インスタンスへのアクセス用に複数のIPアドレスを使用することはできません)。

しかし、このようなマルチホーミングを利用したシステムの構築にはOS毎の特別な設定 が必要となります。

#### Macintosh上の設定

Macintosh上でマルチホーミングの設定をするには

- 1. この機能を使用するには、バージョン1.3以降のOpen Transportを使用する。
- 2.「コントロールパネル」の「TCP/IP」を開く。
- 3.「設定方法:」のポップアップメニューから「手入力」を選択する。
- テキストファイルを作成し、"IP Secondary Addresses"という名前を付け、システム フォルダ内の「初期設定」フォルダに入れる。

IP Secondary Addressesの各行にシステムで使用するセカンダリIPアドレス用のIPアドレス、サブネットマスクおよびルータアドレスを記述します。

#### WindowsNT上の設定

.WindowsNT上でマルチホーミングの設定をするには

1. スタートメニュー>設定>コントロールパネル>ネットワーク>プロトコルタブ

>TCP/IPプロトコル>プロパティボタン>詳細ボタン

上記の作業により「詳細なIPアドレス指定」ダイアログボックスが表示されます。

2. IPアドレス内の「追加」ボタンをクリックし、追加するIPアドレスを入力する。

この作業にはネットワーク管理者のサポートが必要になることがあります。より詳しい 情報は、Windowsドキュメントをご覧ください。